# ACURA

March 9, 2016

03268 Version 1

# Audio Unit Displays Wrong, Blank, or Random Character Presets

# AFFECTED VEHICLES

| Year | Model | Trim               | VIN range |
|------|-------|--------------------|-----------|
| 2016 | ILX   | Premium/Technology | ALL       |
| 2016 | RDX   | With Navigation    | ALL       |

#### SYMPTOM

The audio unit displays the wrong presets, blank presets, or random character presets.

#### **POSSIBLE CAUSES**

There is an internal failure in the tuner unit.

# **CORRECTIVE ACTION**

Replace the tuner unit.

#### PARTS INFORMATION

| Part Name        | Part Number   | Quantity |
|------------------|---------------|----------|
| Tuner Unit (ILX) | 39800-TX6-A71 | 1        |
| Tuner Unit (RDX) | 39800-TX4-A21 | 1        |

# WARRANTY CLAIM INFORMATION

The normal warranty applies.

| Operation<br>Number | Description                      | Flat Rate<br>Time | Defect<br>Code | Symptom<br>Code | Template ID | Failed Part<br>Number |
|---------------------|----------------------------------|-------------------|----------------|-----------------|-------------|-----------------------|
| 0521A0              | Replace the tuner unit.<br>(ILX) | 0.3 hr            | 03214          | 03217           | 16-015N     | 39800-TX6-A71         |
| 0521A0              | Replace the tuner unit (RDX)     | 0.6 hr            | 03214          | 03217           | 16-015P     | 39800-TX4-A21         |

Skill Level: Repair Technician

**CLIENT INFORMATION:** The information in this bulletin is intended for use only by skilled technicians who have the proper tools, equipment, and training to correctly and safely maintain your vehicle. These procedures should not be attempted by "do-it-yourselfers," and you should not assume this bulletin applies to your vehicle, or that your vehicle has the condition described. To determine whether this information applies, contact an authorized Acura automobile dealer.

### **REPAIR PROCEDURE - ILX**

NOTE:

- Write down the AM/FM radio presets (if possible) and enter them into the new tuner unit.
- Register the new SiriusXM audio unit number by calling 800-852-9696.
- 1. Remove the trunk rear side trim panel (right side).
- 2. Loosen the bolts.

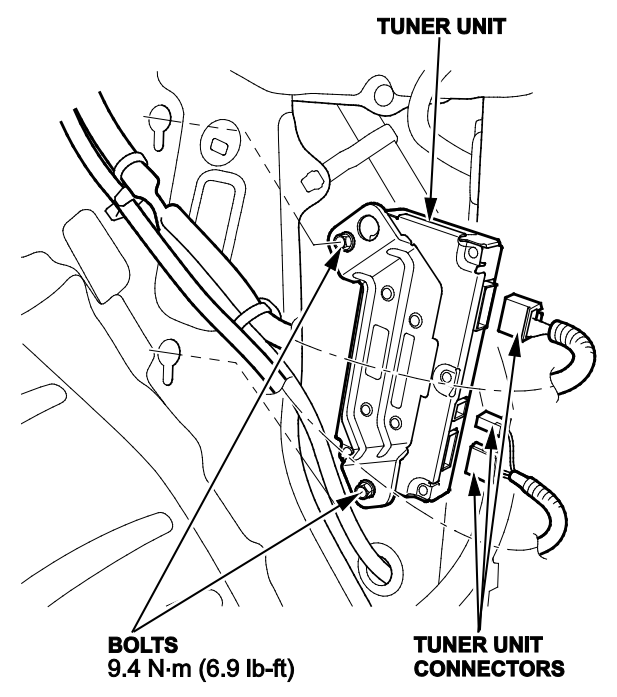

- 3. Disconnect the tuner unit connectors.
- 4. Remove the tuner unit.
- Install the tuner new unit in the reverse order of removal. END

#### **REPAIR PROCEDURE - RDX**

NOTE:

- Write down the AM/FM audio unit presets (if possible) and enter them into the new tuner unit.
- Register the new SiriusXM Radio ID number by calling 800-852-9696.
- 1. Do the battery terminal disconnect procedure.
- 2. Remove the glove box.
- 3. Remove the EPS control unit.

4. Remove the harness clips.

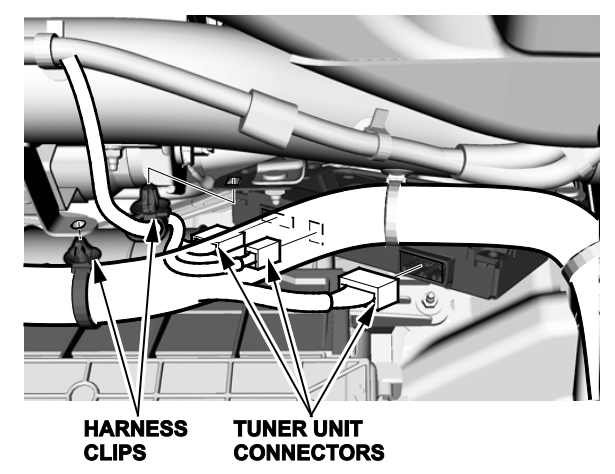

- 5. Disconnect the tuner unit connectors.
- 6. Loosen the nuts.

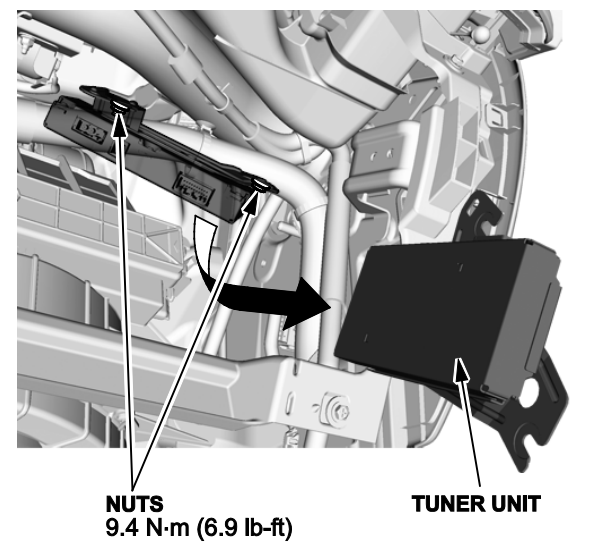

- 7. Remove the tuner unit.
- Install the new tuner unit in the reverse order of removal. END